# 한길TIS 특별 공동구매 주문신청서

#### (신청기간 : 6/19(목) ~ 6/27(금)까지)

#### ※ 주문신청 및 이용 방법

① 신청자 정보를 작성합니다. → ② 구매상품을 결정하신 후, 상품선택에 체크합니다. → ③ 선택하신 상품의 합계금액을 입금합니다. → ④ 주문신청서의 빨간색 부분을 확인하고. 빠짐없이 정확히 작성하신 후, 팩스 송부하시면 주문이 완료됩니다. ☞ 7월 1일부터 주문하신 선착순으로 연락을 드리고, 상품별 설치 및 이용안내를 해드립니다.

#### 1. 신청자 정보

| 세무사 등록번호             | 세무스 | h 성명 |  |
|----------------------|-----|------|--|
| 사업자 등록번호             | 상   | 호    |  |
| 전자세금계산서<br>수취할 e메일주소 | 담당자 | 연락처  |  |

※ 공동구매 상품의 이용을 위해서는 세무포털(www.semuportal.com)홈페이지의 회원이어야 합니다. 아직 회원 가입을 하지 않으신 분은 먼저 세무포털에 회원가입을 하신 후 신청하여 주시기 바랍니다.

#### 2. 상품선택 및 입금 안내

| 상품명                        | 이용기간                   | 가격(VAT포함)       | 판매가<br>대비<br>할인율 | 상품선택<br>('V'표로 체크) | 입금계좌                                       |  |
|----------------------------|------------------------|-----------------|------------------|--------------------|--------------------------------------------|--|
| 한길전자팩스                     | 수신 : 1년<br>송신 : 2,000건 | 110,000원        |                  |                    | <u>신한은행</u><br>140-008-689340<br>(한길티아이에스) |  |
| 한길보안백업                     | 1년                     | 264,000원        | 200/             |                    |                                            |  |
| 세무라인                       | 1년                     | 20%<br>264,000원 |                  |                    | ※ 반드시 세무사<br>님의 등록번호와                      |  |
| <b>택스데스크</b><br>(세무컨설팅리포트) | 1년                     | 176,000원        |                  |                    | 이름이 통장에 찍히도록 보내주                           |  |
| 총 합계금액(입금금액)               |                        |                 |                  | 원(VAT포함)           | 시기 바랍니다.<br>(예: 12345홍길동)                  |  |

※ 2개 이상의 상품을 중복하여 신청 가능하며, 상품선택에 중복체크 후 합계금액을 입금하여 주시면 됩니다.

★ 한길전자팩스를 신청하시는 고객께서는 반드시 세무포털 홈페이지에서 사용가능한 수신번호 뒷자리 4자리를 확인 하신 후, 사용하시고자 하는 번호를 아래 공란에 기재하여주시기 바랍니다.

1

FAX전송 0504-841-0053.0439

☞ 입금 확인은 신청 다음날부터 가능 / 세금계산서는 공동구매 종료후 7월초 일괄발송

※ ①세무포털 홈페이지 접속 → ②한길전자팩스'의 '수신번호확인' 클릭 → ③사용가능한 번호 확인하여 아래 기입

• 사용을 원하는 번호 : 0507 - 716 - [

3. 상품별 내용 및 특징 소개

☞ 뒷면을 참조하여 주시기 바랍니다.

☎ 전화문의 02-3487-0468

# 한길TIS 특별 공동구매 세무사님께 드리는 특별한 가격, 특별한 혜택!

#### 한길전자팩스

#### 상품 소개

• 기존에 팩스기기를 통해 종이로 송수신하던 팩스업무를 팩스기기 없이도 PC에서 프로그램을 통해 편리하게 송수신할 수 있는 서비스

#### 상품 특징

- 팩스드라이버의 별도 제공으로 회계프로그램 등 모든 프로그램에서 팩스 전송 가능
- 종이와 토너가 필요없으므로 비용절감 효과
- 원하는 내용의 팩스만 선택해서 출력

#### 송신

- 송신상태별 상태조회 (전송중, 전송완료, 전송실패 등)
- 예약송신 및 송신결과 알리미 서비스
- 회계프로그램에서 바로 팩스전송 가능
- 거래처 송신시 품격있는 팩스커버 제공
- 송신팩스 이력관리 및 고객별조회/검색

- 수신
- 수신팩스 이력관리 및 고객별 조회/검색

택스데스크(세무컨설팅리포트)

택스데스크(개업회원 무료이용)

효율적인 사무실 운영 지원

지표평가)자료 제공

세무컨설팅리포트

• 세무사사무소용 통합 업무관리 프로그램

• 문서관리/업무관리/거래처관리/일정관리/청구수금관리 등

• 수임업체 경영컨설팅(성장성, 수익성, 생산성, 재무안정성 등

• 수임업체의 세적통계를 분석하여 수준높은 리포트 제공

• 세무조사리스크 분석, 경영분석 자료, 동업종통계, 전국 순위 및 부가율 등 업체 세무진단 및 컨설팅 리포트 제공

- 수신팩스에 메모입력 및 인쇄, 처리결과 조회

- (처리자, 보관자 확인가능)

• 팩스 수신그룹 및 주소록 관리

- 그룹별, 대량송신 기능 제공

- 삭제된 팩스 복원기능 및 완전파기 기능 제공 • 스팸 팩스 차단 및 관리

### 한길보안백업

#### 상품 소개

• 세무사사무소의 서버에 설치되는 프로그램으로서 회계데이터를 매일매일 백업하여 IDC센터에 보관하고, 고객이 필요로 하는 경우 원하는 시점의 데이터를 복원해주는 솔루션

#### 상품 구성

- 백업용량 : 40G • 방문없이 원격지원 설치 (원격지원으로도 모든 서비스 원활히 이용 가능)
- 자체복원 상품 (매뉴얼 제공 및 최초 1회 사용법 원격 안내) • 과거시점 데이터 복원은 90일이전까지만 가능

## 상품 특징

- 지난 2년간 600여 세무사사무소에 설치되어 현재 원활하게 백업/복원서비스 운영
- 더존/뉴젠 등 모든 회계데이터 백업 및 일반문서 백업 가능
- 스케쥴백업, 원하는 시점 데이터 복원 등 타사 제품과 동일한 기능

#### 세무라인

#### 홈페이지 구축/운영

• '세무사랑2', '수임고객관리 프로그램'과 연동되는 홈페이지를 구축 및 운영

#### 수임고객관리 프로그램

스마트폰용 앱

다양한 관리 지원

기능 지원

• 수임업체별 1:1게시판/업무이력관리/일정메모/미수관리 시스템 등 세무사사무소 업무에 필요한 모든 기능을 담은 프로그램 제공

• 수임엄체 연락처, 미수현황 등 고객정보를 언제 어디서나 확인

• 문자서비스/이메일/인터넷 전화연동 등 다양한 커뮤니티